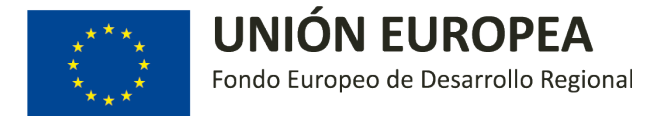

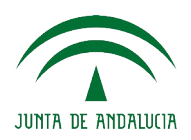

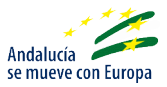

# Procedimiento para la presentación de solicitud de subvención

correspondiente a la convocatoria publicada por Resolución de 27 de septiembre de 2018, de la Dirección General de Telecomunicaciones y Sociedad de la Información, por la que se convoca la concesión de subvenciones para la extensión de la cobertura de servicios de las redes de banda ancha de nueva generación en Andalucía al amparo de la Orden de 2 de agosto de 2018 (BOJA número 193 de 04 de octubre de 2018).

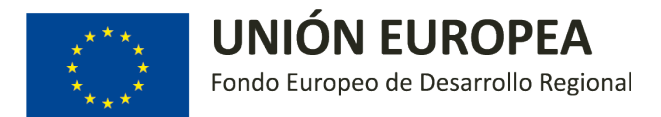

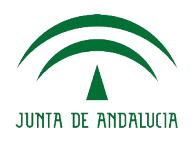

Requisitos previos:

- 1. Cumplir con los requisitos establecidos en el artículo 4 de las bases reguladoras (Orden 2 de agosto de 2018).
- **2.** Disponer de un equipo informático con la configuración necesaria para la presentación telemática de la solicitud:
  - Navegador Firefox 52.6.0
  - Java JRE 7u40
- **3.** Disponer del certificado digital de la persona que presenta la solicitud como representante de la entidad solicitante.

En caso de que se encuentren problemas con la configuración del equipo, pueden ponerse en contacto con el **Servicio de Atención al Ciudadano (SAC)** de la Consejería de Empleo, Empresa y Comercio a través de los siguientes medios:

- Teléfono: 955 063 910
- Correo electrónico: buzonweb.sac.ceec@juntadeandalucia.es

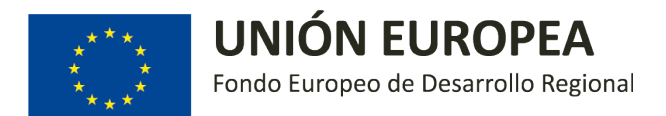

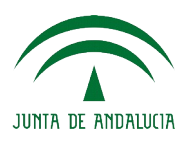

## Paso a paso:

### 1. Acceder a la Oficina Virtual para la presentación de solicitudes:

ACCESO A LA OFICINA VIRTUAL

## 2. Hacer click en "Realizar un trámite con certificado digital"

| JUNTA DE ANDALUCIA | Consejería de Empleo, Empre                                                      | ESA Y COMERCIO                                                                                                    | Oficina Virtual |
|--------------------|----------------------------------------------------------------------------------|----------------------------------------------------------------------------------------------------|-----------------|
|                    |                                                                                  |                                                                                                    |                 |
|                    | Oficine<br>La Ofici<br>de difer<br><b>Requis</b><br>Para ut<br>Si dese<br>navega | a Virtual<br>na Virtual permite realizar la cumplimentación, firma y presentación en registro de los formularios<br>rentes procedimientos administrativos.<br>sitos<br>ilizar la Oficina Virtual su ordenador debe tener instalado un visor de documentos PDF.<br>a hacer uso del certificado digital en sus trámites el certificado deberá estar instalado en su<br>dor y disponer de una configuración compatible. |                 |
|                    | ŀ                                                                                | Realizar un trámite con certificado digital<br>Con el certificado digital podrá realizar sus trámites de forma cómoda por internet con<br>plena seguridad y confidencialidad.                                                                                                    |                 |
|                    |                                                                                  | Realizar un trámite sin certificado digital<br>Sin el certificado podrá rellenar los formularios y adjuntar la documentación adicional<br>requerida del procedimiento pero deberá presentarla fisicamente en una oficina de registro.                                                                                                    |                 |

### 3. Verificar la compatibilidad de la configuración del equipo

Hacer click en "Comprobar".

| JUNTA DE ANDALUCIA | CONSEJERÍA DE EMPLEO, EMPRESA Y COMERCIO                                                                                                    | Oficina Virtual |
|--------------------|----------------------------------------------------------------------------------------------------|-----------------|
|                    |                                                                                                    |                 |
|                    | <b>Oficina Virtual</b><br>La Oficina Virtual permite realizar la cumplimentación, firma y presentación en registro de los formularios<br>de diferentes procedimientos administrativos.                                                                                                 |                 |
|                    | <b>Requisitos</b><br>Para utilizar la Oficina Virtual su ordenador debe tener instalado un visor de documentos PDF.<br>Si desea hacer uso del certificado digital en sus trámites el certificado deberá estar instalado en su<br>navegador y disponer de una configuración compatible. |                 |
|                    | Puede verificar la compatibilidad de su configuración haciendo clic en el botón "Comprobar".                                                                                                    |                 |
|                    | Acceso con certificado digital<br>Haga clic en el botón "Acceder" para visitar su zona personal. Pulse "Volver" para regresar a la página<br>de tipos de trámite.                                                                                                    |                 |
|                    | Acceder Volver                                                                                                    |                 |

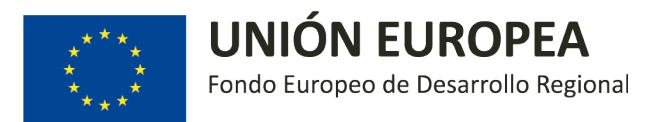

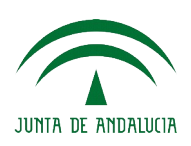

#### 4. Instalar los componentes necesarios

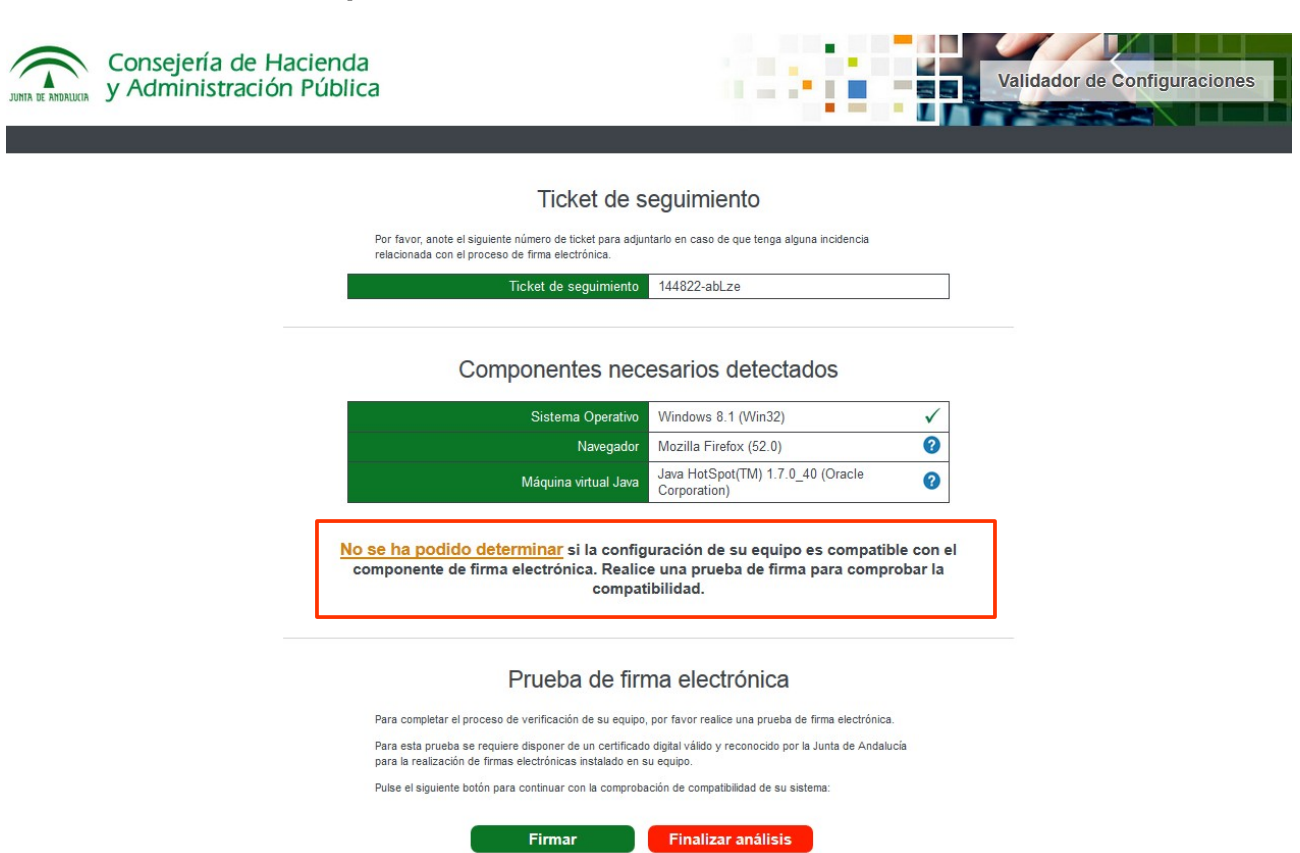

Si se detecta la ausencia de algún componente, deberán instalarse los componentes necesarios, siguiendo las indicaciones, y repetir los pasos anteriores hasta que la verificación sea satisfactoria.

Si se indica que no se ha podido determinar si la configuración es compatible, seguimos mientras no se detecte la ausencia de uno de los componentes.

#### 5. Prueba de la firma electrónica

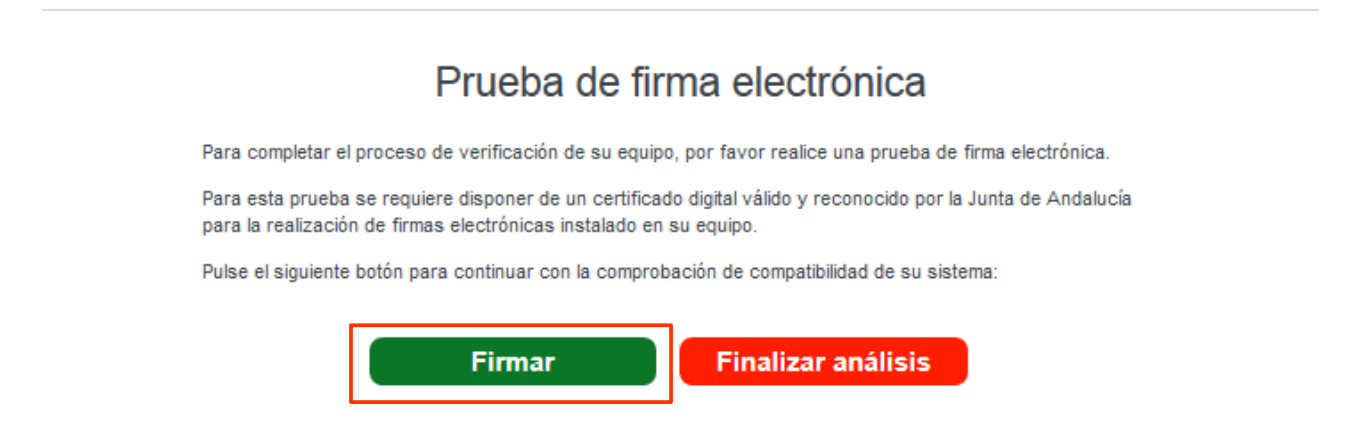

Hacer click en "Firmar" y seleccionar el certificado digital correspondiente. También debe aceptarse la ejecución de los componentes Java y de firma que requiere el sistema.

Si se produce algún problema, instalar los componentes necesarios y repetir el proceso hasta

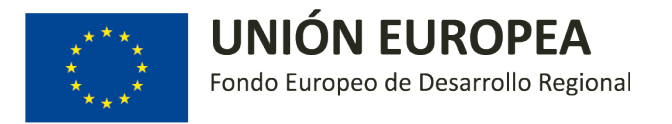

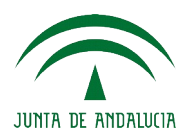

que se determine que el equipo es COMPATIBLE. Si no es así, no se podrá presentar la solicitud adecuadamente.

Una vez que se indica que el equipo es compatible, hacer click en "Finalizar análisis".

| Consejería de Hacienda<br>y Administración Pública |                                                                                                   | 10.25                                                         |                  | Validador de Configuraciones |
|----------------------------------------------------|---------------------------------------------------------------------------------------------------|---------------------------------------------------------------|------------------|------------------------------|
|                                                    | Ticket de se                                                                                      | eguimiento                                                    |                  |                              |
| Por favor,                                         | anote el siguiente número de ticket para adjunt                                                   | arlo en caso de que tenga alguna incidencia                   |                  |                              |
| relacionad                                         | Ticket de seguimiento                                                                             | 144822-abLze                                                  |                  |                              |
|                                                    | Componentes nece                                                                                  | esarios detectados                                            |                  |                              |
|                                                    | Sistema Operativo                                                                                 | Windows 8.1 (Win32)                                           | $\checkmark$     |                              |
|                                                    | Navegador                                                                                         | Mozilla Firefox (52.0)                                        | 0                |                              |
|                                                    | Máquina virtual Java                                                                              | Java HotSpot(TM) 1.7.0_40 (Oracle Corporation)                | 0                |                              |
| Su equipo <u>es c</u>                              | compatible con el componente<br>volver a la a                                                     | e de firma electrónica. Finalice e<br>aplicación.             | el análisis para |                              |
|                                                    | Prueba de firm                                                                                    | na electrónica                                                |                  |                              |
| Para com                                           | pletar el proceso de verificación de su equipo,                                                   | por favor realice una prueba de firma electróni               | ca.              |                              |
| Para esta<br>para la re                            | prueba se requiere disponer de un certificado<br>alización de firmas electrónicas instalado en su | digital válido y reconocido por la Junta de Anda<br>I equipo. | alucía           |                              |
| Pulse el si                                        | iguiente botón para continuar con la comproba                                                     | sión de compatibilidad de su sistema:                         |                  |                              |
|                                                    | Firmar<br>El resultado de la                                                                      | Finalizar análisis<br>firma es correcto                       |                  |                              |

#### 6. Acceso con certificado digital

Una vez que los componentes son adecuados, se puede acceder con certificado digital, haciendo click en "Acceder" y seleccionando el certificado digital correspondiente.

| JUNTA DE ANDALUCIA | CONSEJERÍA DE EMPLEO, EMPRESA Y COMERCIO                                                                                                    | Oficina Virtual |
|--------------------|----------------------------------------------------------------------------------------------------|-----------------|
|                    |                                                                                                    |                 |
|                    | Oficina Virtual<br>La Oficina Virtual permite realizar la cumplimentación, firma y presentación en registro de los formularios<br>de diferentes procedimientos administrativos.<br><b>Requisitos</b><br>Para utilizar la Oficina Virtual su ordenador debe tener instalado un visor de documentos PDF.<br>Si desea hacer uso del certificado digital en sus trámites el certificado deberá estar instalado en su<br>navegador y disponer de una configuración compatible. |                 |
|                    | Puede verificar la compatibilidad de su configuración haciendo clic en el botón "Comprobar".<br>Comprobar                                                                                                    |                 |
|                    | Acceso con certificado digital<br>Haga clic en el botón "Acceder" para visitar su zona personal. Pulse "Volver" para regresar a la página<br>de tipos de trámite.<br>Acceder Volver                                                                                                    |                 |

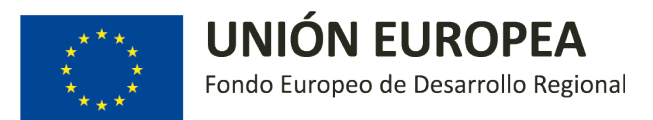

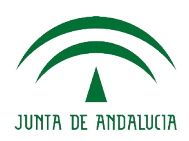

## 7. Selección del trámite

| Trámites en Borrador   | Trámites Presentados       | Trámites Autorizados                   | AQUÍ DEBE APARECER SU NOMBRE                 | Desconexión |
|------------------------|----------------------------|----------------------------------------|----------------------------------------------|-------------|
| Trámites disponibles   |                            |                                        |                                              |             |
| Trámite                |                            |                                        |                                              |             |
| Andalucía Calidad Arte | esanal                     |                                        |                                              |             |
| Anexo II Asociaciones  | y Centros Comerciales Ab   | ertos 2018                             |                                              |             |
| Anexo II Decreto 94/2  | 018. Concurrencia de gas.  |                                        |                                              |             |
| Anexo II Proyectos In  | vestigación Innovadores Pl | RL 2018                                |                                              |             |
| Anexo III Decreto 94/  | 2018. Concurrencia de gas  |                                        |                                              |             |
| Anexo III Decreto 94/  | 2018. Concurrencia de gas  | para Montoro                           | subvenciones de Banda Ancha, haciendo uso de |             |
| ANEXO III PRL 2017     |                            |                                        | los botones inferiores                       |             |
| ARA 2018               |                            |                                        |                                              |             |
| Asociaciones y Centro  | s Comerciales Abiertos 20  | 18                                     |                                              |             |
|                        |                            | Encontrados 11 trámi<br>1 2 3 Siguient | res<br>Re                                    |             |

| Trámites Disponibles | Trámites en Borrador                                                      | Trámites Presentados                                     | Trámites Autorizados              | AQUÍ DEBE APARECER SU NOMBRE | Desconexión |
|----------------------|---------------------------------------------------------------------------|----------------------------------------------------------|-----------------------------------|------------------------------|-------------|
|                      | Trámites disponibles                                                      |                                                          |                                   |                              |             |
|                      | Trámite                                                                   |                                                          |                                   |                              |             |
|                      | BANDA ANCHA Anexo     Convocatoria Ayudas                                 | I 2018<br>al Comercio Ambulante CAN                      | M 2018                            |                              |             |
|                      | <ul> <li>Declaración de zona o</li> <li>GAS Anexo II TOMARE</li> </ul>    | le gran afluencia turística a<br>S                       | a efectos de horarios comerciales |                              |             |
|                      | <ul> <li>Planes de igualdad y a</li> <li>Proyectos de Investig</li> </ul> | actuaciones de conciliación<br>ación Innovadores PRL 201 | 2018                              |                              |             |
|                      | Pruebas Anexo II 201                                                      | 3                                                        |                                   |                              |             |
|                      | Pruebas 2018                                                              |                                                          | Encontrados 12 trámites           |                              |             |
|                      |                                                                           |                                                          | Anterior 1 2 3 Siguiente          |                              |             |

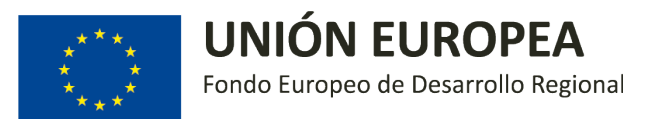

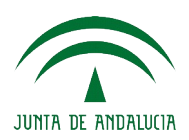

### 8. Acceder al trámite

| Trámites en Borrador                              | Trámites Presentados                                     | Trámites Autorizados                                    | AQUÍ DEBE APARECER SU NOMBRE | Desconexión |
|---------------------------------------------------|----------------------------------------------------------|---------------------------------------------------------|------------------------------|-------------|
| Trámites disponibles                              |                                                          |                                                         |                              |             |
| Trámite                                           |                                                          |                                                         | Vigencia                     |             |
| BANDA ANCHA Anexo                                 | I 2018                                                   | CLICK AQUÍ                                              |                              |             |
| Solicitud de inicio del p<br>de banda ancha de nu | procedimiento destinado a l<br>eva generación en Andaluc | la extensión de la cobertura de servicios de las<br>cía | redes desde 14/05/2018       |             |
| Convocatoria Ayudas                               | al Comercio Ambulante CAI                                | M 2018                                                  |                              |             |
| Declaración de zona o                             | le gran afluencia <mark>tur</mark> ística a              | a efectos de horarios comerciales                       |                              |             |
| GAS Anexo II TOMARE                               | S                                                        |                                                         |                              |             |
| Planes de igualdad y a                            | actuaciones de conciliación                              | 2018                                                    |                              |             |
| Pruebas Anexo II 201                              | ación innovadores PRE 201                                | .6                                                      |                              |             |
| Pruebas 2018                                      |                                                          |                                                         |                              |             |
|                                                   |                                                          | Encontrados 12 trámites                                 |                              |             |
|                                                   |                                                          | Anterior 1 2 3 Siguiente                                |                              |             |

### 9. Iniciar el trámite

| JUNTA DE ANDALUCIA CONS | ejería de empleo, empi                                                                      | RESA Y COMERCIO                                                                     |                                                                              |                                                       | Oficina Virtua  |
|-------------------------|---------------------------------------------------------------------------------------------|-------------------------------------------------------------------------------------|------------------------------------------------------------------------------|-------------------------------------------------------|-----------------|
| Trámites Disponibles    | Trámites en Borrador                                                                        | Trámites Presentados                                                                | Trámites Autorizados                                                         | AQUÍ DEBE APARECER SU NOM                             | BRE Desconexión |
|                         | Solicitud de inicio d<br>banda ancha de nu<br>Código: CTC-2018000<br>Para completar el trám | el procedimiento des<br>eva generación en A<br>0782<br>ite debe seguir los pasos qu | tinado a la extensión de la col<br>ndalucía<br>ue se indican a continuación. | pertura de servicios de las redes de<br>Borrar Volver |                 |
|                         | Inicio del trámite<br>Anexo I. Banda Ancha                                                  | 2018                                                                                |                                                                              | Iniciar *                                             | CLICK AQUÍ      |
|                         | Documentación adju                                                                          | nta                                                                                 |                                                                              | Adjuntar                                              |                 |
|                         | * Obligatorio                                                                               |                                                                                     |                                                                              |                                                       |                 |

Al hacer click sobre "Iniciar", se carga una nueva pantalla donde se muestra el Anexo I formulario de solicitud en formato editable.

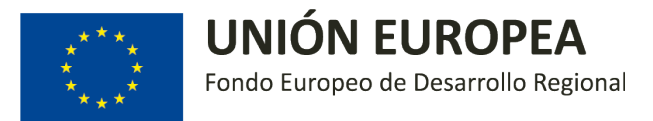

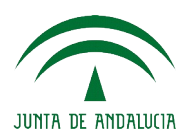

## 10.Cumplimentar el Anexo I de solicitud de subvención y guardar

| Solicitud de inicio del procedimiento destinado a la extensión de la cobertura de servicios de las rede<br>banda ancha de nueva generación en Andalucía                                                                                                    |       |  |
|----------------------------------------------------------------------------------------------------|-------|--|
|                                                                                                    | es de |  |
| Código de formulario: CTC-2018000782                                                                                                    | blver |  |
|                                                                                                    | ^     |  |
|                                                                                                    |       |  |
| JUNTA DE ANDALUCÍA CONSEJERÍA DE EMPLEO EMPRESA Y COMERCIO                                                                                                    |       |  |
|                                                                                                    |       |  |
| ORDEN DE DE 2018, POR LA QUE SE ESTABLECEN LAS BASES REGULADORAS PARA LA CONCESIÓN DE SUBVENCIONES EN<br>Décumento de concurrentiativa de concurrentiativa de la currentiación de la de decembra de la de decembra de da                                                                                                    |       |  |
| ORDEN DE DE DE 2018, POR LA QUE SE ESTABLECEN LAS BASES REGULADORAS PARA LA CONCESIÓN DE SUBVENCIONES EN<br>RÉGIMEN DE CONCURRENCIA COMPETITIVA, DESTINADAS A LA EXTENSIÓN DE LA COBERTURA DE SERVICIOS DE LAS REDES DE BANDA<br>ANCHA DE NUEVA GENERACIÓN EN ANDALUCÍA. (Código procedimiento 14861)                                                                                                    |       |  |
| ORDEN DE DE                                                                                                    |       |  |
| ORDEN DE DE DE 2018, POR LA QUE SE ESTABLECEN LAS BASES REGULADORAS PARA LA CONCESIÓN DE SUBVENCIONES EN<br>RÉGIMEN DE CONCURRENCIA COMPETITIVA, DESTINADAS A LA EXTENSIÓN DE LA COBERTURA DE SERVICIOS DE LAS REDES DE BANDA<br>ANCHA DE NUEVA GENERACIÓN EN ANDALUCÍA. (Código procedimiento 14861)<br>CONVOCATORIA/EJERCICIO:<br>Orden de de de de fecha)<br>1 DATOS DE LA ENTIDAD SOLICITANTE Y DE LA REPRESENTANTE |       |  |
| ORDEN DE DE                                                                                                    |       |  |
| ORDEN DE DE                                                                                                    |       |  |
| ORDEN DE DE                                                                                                    |       |  |
| ORDEN DE                                                                                                    |       |  |
| ORDEN DE DE                                                                                                    |       |  |

Deben cumplimentarse los campos del Anexo I, siendo obligatorios todos aquellos marcados con un "\*".

|                                                                                                    | Trámites Presentados                                                                                                    | Trámites Autorizados                                                                                                    | AQUÍ DEBE APARECER SU NOMBRE                                                                                                    | Desconexiór |
|----------------------------------------------------------------------------------------------------|----------------------------------------------------------------------------------------------------|----------------------------------------------------------------------------------------------------|----------------------------------------------------------------------------------------------------|-------------|
| Solicitud de inicio de<br>banda ancha de nue                                                                                                    | l procedimiento desti<br>va generación en An                                                                                                    | nado a la extensión de la cot<br>dalucía                                                                                                    | pertura de servicios de las redes de<br>CLICK AQUÍ                                                                                                    |             |
| Código de formulario:                                                                                                    | CTC-2018000782                                                                                                    |                                                                                                    | Guardar                                                                                                    |             |
| (i) Formulario "Anexo I. B                                                                                                    | anda Ancha 2018" creado.                                                                                                    |                                                                                                    |                                                                                                    |             |
| <ul> <li>b) Podrá contactar co</li> <li>c) Los datos personal<br/>de redes de banda ar<br/>estructura orgánica d</li> <li>Andalucia 2020, apro-</li> <li>de 2017 del Consejer</li> <li>d) Puede usted ejeroc<br/>tratamiento, como se</li> <li>La información adicio<br/>siguiente dirección el</li> </ul> | n el Delegado de Protección de<br>les que nos proporciona son he<br>ncha de nueva generación, cuy:<br>le la Consejería de Empleo, Em<br>bada por Acuerdo del Consejo<br>ro de Empleo, Empresa y Come<br>er sus derechos de acceso, reci<br>explica en la información adici<br>nal detallada, así como el form<br>ectrónica: http://www.juntadea | s Datos en la dirección electrónica dpd.cee<br>cesarios para la tramitación del procedimi<br>a base juridice se al Decreto 210/2015, de<br>presa y Comercio, y la Estrategia de Infra<br>de Gobierno de 3 de diciembre de 2013 y<br>arcio.<br>tificación, supresión, portabilidad de sus da<br>ional.<br>ulario para la reclamación y/o ejercicio de<br>indalucia.es/protecciondedatos | c@juntadeandalucia.es<br>ento de concesión de ayudas al despliegue<br>1 4 de julio, por el que se regula la<br>estructuras de Telecomunicaciones de<br>modificada por Orden de 5 de septiembre<br>atos, y la limitación u oposición a su<br>derechos se encuentra disponible en la |             |
| La presentación de<br>Estatal de Administra<br>Pública de la Junta de<br>de la Ley General de                                                                                                    | esta solicitud conllevará la au<br>ación Tributaria, por la Tesorer<br>e Andalucía, que sean requeridi<br>la Hacienda Pública de la Junta                                                                                                    | torización al órgano gestor para recabar<br>ía General de la Seguridad Social y por l<br>as por la Orden de convocatoria, de acuer<br>de Andalucía, aprobado por Decreto Legi:                                                                                                    | las certificaciones a emitir por la Agencia<br>a Consejería de Hacienda y Administración<br>do con el artículo 120.2 del Texto Refundido<br>slativo 1/2010, de 2 de marzo.                                                                                                    |             |

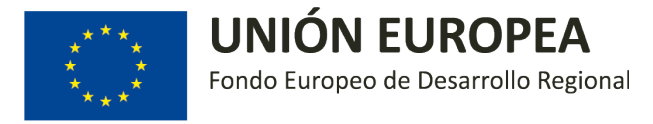

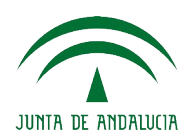

Una vez cumplimentados correctamente todos los campos obligatorios del Anexo I, es fundamental GUARDAR el formulario. Una vez guardado, ya se puede hacer click sobre "Volver".

| Trámites Disponibles | Trámites en Borrador                                                                                                    | Trámites Presentados                                                                                                    | Trámites Autorizados                                                                                                    | AQUÍ DEBE APARECER SU NO                                                                                                    | IBRE                   | Desconexiór      |
|----------------------|----------------------------------------------------------------------------------------------------|----------------------------------------------------------------------------------------------------|----------------------------------------------------------------------------------------------------|----------------------------------------------------------------------------------------------------|------------------------|------------------|
|                      | Solicitud de inicio de<br>banda ancha de nue                                                                                                    | l procedimiento desti<br>va generación en An                                                                                                    | nado a la extensión de la<br>dalucía                                                                                                    | a cobertura de servicios de las redes de                                                                                                    |                        |                  |
|                      | Código de formulario:                                                                                                    | CTC-2018000782                                                                                                    |                                                                                                    | Guardar Volver ya                                                                                                    | a vez guai<br>se puede | rdado,<br>volver |
|                      | <ul> <li>b) Podrá contactar co<br/>c) Los datos personal<br/>de redes de banda ar<br/>estructura orgánica d<br/>Andalucía 2020, apro<br/>de 2017 del Consejer<br/>d) Puede usted ejeror<br/>tratamiento, como se<br/>La información adicio<br/>siguiente dirección el</li> </ul> | In el Delegado de Protección de<br>les que nos proporciona son ne<br>ncha de nueva generación, cuy<br>le la Consejería de Empleo, Em<br>bada por Acuerdo del Consejo<br>ro de Empleo, Empresa y Come<br>er sus derechos de acceso, rec<br>explica en la información adici<br>nal detallada, así como el form<br>ectrónica: http://www.juntadea | a Datos en la dirección electrónica d<br>cesarios para la tramitación del pror<br>a base jurídica es el Decreto 210/20<br>presa y Comercio, y la Estrategia d<br>de Gobierno de 3 de diciembre de 2<br>ercio.<br>tificación, supresión, portabilidad de<br>ional.<br>ulario para la reclamación y/o ejerc<br>indalucia.es/protecciondedatos | od.ceec@juntadeandalucia.es<br>cedimiento de concesión de ayudas al despliegue<br>15, de 14 de julio, por el que se regula la<br>E Infraestructuras de Telecomunicaciones de<br>013 y modificada por Orden de 5 de septiembre<br>sus datos, y la limitación u oposición a su<br>cio de derechos se encuentra disponible en la |                        |                  |
|                      | La presentación de e<br>Estatal de Administra<br>Pública de la Junta de<br>de la Ley General de                                                                                                    | esta solicitud conllevará la au<br>sción Tributaria, por la Tesorer<br>s Andalucia, que sean requerid<br>la Hacienda Pública de la Junta                                                                                                    | torización al órgano gestor para re<br>ía General de la Seguridad Social y<br>as por la Orden de convocatoria, de<br>a de Andalucía, aprobado por Decret                                                                                                    | cabar las certificaciones a emitir por la Agencia<br>y por la Consejería de Hacienda y Administración<br>acuerdo con el artículo 120.2 del Texto Refundido<br>o Legislativo 1/2010, de 2 de marzo.                                                                                                    |                        |                  |

### **11.Clonar una solicitud**

En el caso de que la entidad interesada quisiera presentar más de una solicitud, puede resultar de utilidad la opción disponible para CLONAR UNA SOLICITUD.

| Trámites Disponibles |                                                   | Trámites Presentados                         | Trámites Autorizados                     | AQUÍ DEBE APARECER SU NOMBRE        | Desconexiór |
|----------------------|---------------------------------------------------|----------------------------------------------|------------------------------------------|-------------------------------------|-------------|
|                      | Solicitud de inicio de<br>banda ancha de nue      | l procedimiento desti<br>va generación en An | nado a la extensión de la cob<br>dalucía | ertura de servicios de las redes de |             |
|                      | Código: CTC-20180007<br>Para completar el trámite | 782<br>e debe seguir los pasos que           | se indican a continuación.               | Clonar Borrar Volver                |             |
|                      | Inicio del trámite<br>Anexo I. Banda Ancha 2      | 018                                          |                                          | Editar Firmar * Borrar              |             |
|                      | Documentación adjunt                              | ta                                           |                                          | Adjuntar                            |             |
|                      | Autorización a tercero                            | 5                                            |                                          | Autorizar                           |             |
|                      | * Obligatorio                                     |                                              |                                          |                                     |             |
|                      |                                                   |                                              |                                          |                                     |             |
|                      |                                                   |                                              |                                          |                                     |             |

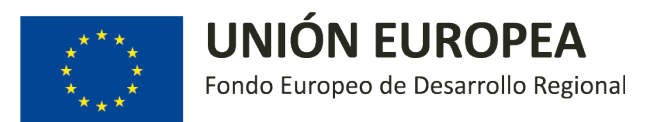

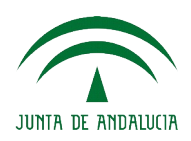

## 12.Firma de la solicitud

| Solicitud de inicio del procedimiento destinado a la extensión de la cobertura de servicios de las redes de<br>banda ancha de nueva generación en Andalucía<br>Código: CTC-2018000782 Conar Borrar Volver<br>Para completar el trámite debe seguir los pasos que se indican a continuación.<br>Inicio del trámite<br>Anexo I. Banda Ancha 2018 Editar Firmar Borrar<br>Documentación adjunta Adjuntar                 | Trámites Disponibles | Trámites en Borrador                              | Trámites Presentados                         | Trámites Autorizados                     | AQUÍ DEBE APARECER SU NOMBRE         | Desconexión |
|----------------------------------------------------------------------------------------------------|----------------------|---------------------------------------------------|----------------------------------------------|------------------------------------------|--------------------------------------|-------------|
| Código: CTC-2018000782       Clonar       Borrar       Volver         Para completar el trámite debe seguir los pasos que se indican a continuación.       Inicio del trámite         Inicio del trámite       Editar       Firmar       Borrar         Anexo I. Banda Ancha 2018       Editar       Firmar       Borrar         Documentación adjunta       Adjuntar         Autorización a terceros       Autorizar |                      | Solicitud de inicio del<br>banda ancha de nue     | l procedimiento desti<br>va generación en An | nado a la extensión de la cob<br>dalucía | pertura de servicios de las redes de |             |
| Inicio del trámite         Anexo I. Banda Ancha 2018         Editar Firmar* Borrar         Documentación adjunta         Adjuntar         Autorización a terceros         Autorizaria                                                                                                    |                      | Código: CTC-20180007<br>Para completar el trámite | 782<br>9 debe seguir los pasos que           | e se indican a continuación.             | Clonar Borrar Volver                 |             |
| Documentación adjunta     Adjuntar       Autorización a terceros     Autorizar                                                                                                    |                      | Inicio del trámite<br>Anexo I. Banda Ancha 20     | 018                                          |                                          | Editar Firmar * Borrar               |             |
| Autorización a terceros Autorizar                                                                                                    |                      | Documentación adjunt                              | a                                            |                                          | Adjuntar                             |             |
| * Obligation                                                                                                    |                      | Autorización a terceros                           | 5                                            |                                          | Autorizar                            |             |
| * Upligatorio                                                                                                    |                      | * Obligatorio                                     |                                              |                                          |                                      |             |

Al hacer click sobre "Firmar" se carga una nueva pantalla en la que se puede visualizar la solicitud previamente cumplimentada.

Debe revisarse que el contenido es el deseado, volver a hacer click sobre "Firmar" y seleccionar el certificado correspondiente.

| JUNTA DE ANDALUCIA CON | Sejería de Empleo, Empi                      | RESA Y COMERCIO                              |                                          | Ofici                               | na Virtual  |
|------------------------|----------------------------------------------|----------------------------------------------|------------------------------------------|-------------------------------------|-------------|
| Trámites Disponibles   | Trámites en Borrador                         | Trámites Presentados                         | Trámites Autorizados                     | AQUÍ DEBE APARECER SU NOMBRE        | Desconexión |
|                        | Solicitud de inicio de<br>banda ancha de nue | l procedimiento desti<br>va generación en An | nado a la extensión de la cob<br>dalucía | ertura de servicios de las redes de |             |
|                        | Código: CTC-20180007                         | 782                                          |                                          | Firmar Volver                       |             |
|                        | □                                            | 1 de 11                                      | — + Tamaño automático ≎                  | 🖨 🗅 🗏   »                           |             |
|                        | Anez                                         | o I. Solicitud                               | ANEXOS                                   |                                     |             |
|                        |                                              |                                              |                                          | ×                                   |             |

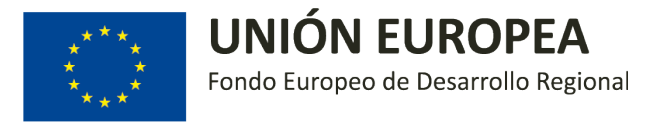

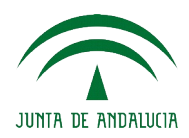

Se procesa la firma y se carga una nueva pantalla en la que se debe indicar que la firma electrónica se ha completado correctamente. **ATENCIÓN: AÚN NO SE HA PRESENTADO LA SOLICITUD, SÓLO SE HA FIRMADO.** 

| ámites Disponibles | Trámites en Borrador                          | Trámites Presentados                         | Trámites Autorizados                     | AQUÍ DEBE APARECER SU NOMBRE        | Desconexi |
|--------------------|-----------------------------------------------|----------------------------------------------|------------------------------------------|-------------------------------------|-----------|
|                    | Solicitud de inicio de<br>banda ancha de nue  | l procedimiento desti<br>va generación en An | nado a la extensión de la cob<br>dalucía | ertura de servicios de las redes de |           |
|                    | Firma electrónica com                         | pletada correctamente.                       |                                          |                                     |           |
|                    | Código: CTC-20180007                          | 782                                          |                                          | Clonar Borrar Volver                |           |
|                    | Para completar el trámite                     | e debe seguir los pasos que                  | se indican a continuación. Preser        | ntar *                              |           |
|                    | Inicio del trámite                            |                                              |                                          |                                     |           |
|                    | Anexo I. Banda Ancha 2<br>Firmada por GABRIEL | 018<br>SEBASTIAN BERNAL RAMIRI               | ΞZ                                       | Consultar Borrar                    |           |
|                    | Documentación adjunt                          | a                                            |                                          | Adjuntar                            |           |
|                    | Autorización a tercero                        | 5                                            |                                          | Autorizar                           |           |
|                    | * Obligatorio                                 |                                              |                                          |                                     |           |

#### 13. Presentación de la solicitud

Una vez firmada la solicitud, para presentarla oficialmente se debe hacer click sobre "Presentar".

| rámites Disponibles | Trámites en Borrador                           | Trámites Presentados                         | Trámites Autorizados                     | AQUÍ DEBE APARECER SU NOMBRE         | Desconexió |
|---------------------|------------------------------------------------|----------------------------------------------|------------------------------------------|--------------------------------------|------------|
|                     | Solicitud de inicio del<br>banda ancha de nue  | l procedimiento desti<br>va generación en An | nado a la extensión de la cot<br>dalucía | pertura de servicios de las redes de |            |
|                     | Firma electrónica com                          | pletada correctamente.                       |                                          |                                      |            |
|                     | Código: CTC-20180007                           | 82                                           |                                          | Clonar Borrar Volver                 |            |
|                     | Para completar el tràmite                      | e debe seguir los pasos que                  | e se indican a continuación. Prese       |                                      |            |
|                     | Inicio del trámite                             |                                              |                                          |                                      |            |
|                     | Anexo I. Banda Ancha 20<br>Firmada por GABRIEL | 018<br>SEBASTIAN BERNAL RAMIRI               | EZ                                       | Consultar Borrar                     |            |
|                     | Documentación adjunt                           | a                                            |                                          | Adjuntar                             |            |
|                     | Autorización a tercero:                        | 5                                            |                                          | Autorizar                            |            |
|                     | * Obligatorio                                  |                                              |                                          |                                      |            |

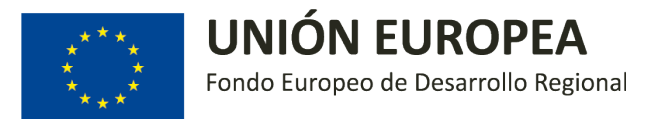

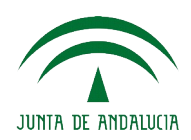

#### Confirmamos que estamos seguros:

| Trámites Disponibles |                                               | Trámites Presentados                         | Trámites Autorizados                     | AQUI DEBE APARECER SU NOMB          | Desconexión |
|----------------------|-----------------------------------------------|----------------------------------------------|------------------------------------------|-------------------------------------|-------------|
|                      | Solicitud de inicio de<br>banda ancha de nue  | l procedimiento desti<br>va generación en An | nado a la extensión de la cob<br>dalucía | ertura de servicios de las redes de |             |
|                      | Firma electrónica com                         | pletada correctamente.                       |                                          |                                     |             |
|                      | Código: CTC-20180007                          | /82                                          |                                          | Clonar Borrar Volver                |             |
|                      | Para completar el trámite                     | e debe seguir los pasos que                  | e se indican a continuación. Preser      | itar *                              |             |
|                      | Inicio del trámite                            | Presentar t                                  | trámite                                  | *                                   |             |
|                      | Anexo I. Banda Ancha 2<br>Firmada por GABRIEL | 018 ¿Está segur<br>SEBASTIAN BI              | ro que desea presentar el trámite?       | Consultar Borrar                    |             |
|                      | Documentación adjunt                          | a                                            | Si                                       | No "Adjuntar                        |             |
|                      | Autorización a tercero                        | 5                                            |                                          | Autorizar                           |             |
|                      | * Obligatorio                                 |                                              |                                          |                                     |             |

Una vez confirmado, se carga una nueva pantalla donde **se confirma que la solicitud ha sido correctamente presentada**:

| Trámites Disponibles | Trámites en Borrador                                   |                                              | Trámites Autorizados                     | AQUÍ DEBE APARECER SU NOMBRE        | Desconexión |
|----------------------|--------------------------------------------------------|----------------------------------------------|------------------------------------------|-------------------------------------|-------------|
|                      | Solicitud de inicio de<br>banda ancha de nue           | l procedimiento desti<br>va generación en An | nado a la extensión de la cob<br>dalucía | ertura de servicios de las redes de |             |
| [                    | El trámite se ha prese                                 | ntado correctamente.                         |                                          |                                     |             |
|                      | <b>Código: CTC-20180007</b><br>Presentada el 24/08/201 | 782<br>8 14:06:20, número de reg             | istro 201899900018377                    | Clonar Recibo Volver                |             |
|                      | Inicio del trámite<br>Anexo I. Banda Ancha 20          | 018                                          |                                          | Visualizar                          |             |
|                      | Documentos anexos<br>El trámite no tiene anexo         | 95                                           |                                          |                                     |             |
|                      | Documentación adjunt<br>El trámite no tiene docur      | a<br>nentos adjuntos                         |                                          |                                     |             |

En esta misma pantalla se ofrecen varias opciones:

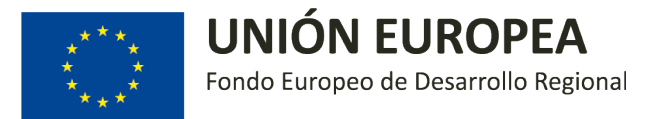

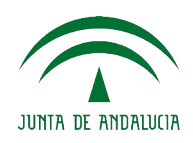

- a) Visualizar la solicitud presentada
- b) Clonar la solicitud presentada
- c) Extraer recibo de la solicitud presentada

#### 14.Visualización de solicitudes presentadas

Una vez presentada, se puede hacer click sobre la opción "Volver", accediendo de esta forma a una nueva pantalla donde se muestran las solicitudes presentadas:

|                                          | ·····                                                                                                    |                                                                                                    |                                                     |             |                      |                                       |             |
|------------------------------------------|----------------------------------------------------------------------------------------------------|----------------------------------------------------------------------------------------------------|-----------------------------------------------------|-------------|----------------------|---------------------------------------|-------------|
| JUNTA DE ANDALUCIA CONSEJERÍA DE EMPLEO, | EMPRESA Y COMERCIO                                                                                                    |                                                                                                    |                                                     |             |                      | Ofic                                  | ina Virtual |
| Trámites Disponibles Trámites en Borra   | dor Trámites Presentados                                                                                                    | Trámites Autorizados                                                                                                    |                                                     | AQI         | JÍ DEBE APA          | RECER SU NOMBRE                       | Desconexión |
| Código<br>CTC-2018000775                 | tados<br>Trámite<br>Solicitud de inicio del procedim<br>extensión de la cobertura de si<br>de banda ancha de nueva gen<br>Solicitud de inicio del procedim<br>extensión de la cobertura de si<br>de banda ancha de nueva gen | niento destinado a la<br>servicios de las redes<br>seración en Andalucía<br>niento destinado a la<br>servicios de las redes<br>seración en Andalucía<br>incontrados 2 trámites pr | Presentado<br>24/08/2018<br>23/08/2018<br>esentados | Fec. inicio | Subsanac<br>Fec. fin | ión<br>No subsanable<br>No subsanable |             |

Haciendo click sobre las distintas opciones que se muestran arriba, se pueden vistualizar las solicitudes en borrador (en "Trámites en Borrador"), las solicitudes presentadas (en "Trámites presentados") o volver a la pantalla donde se muestran los "Trámites Disponibles"

#### 15.Desconexión

Por último, cuando termine, no se olvide de hacer click en "Desconexión".

|                                            | EMPRESA Y COMERCIO                                                                                                    |                                                                                                    | SEJERÍA DE EMPLEO, EMPRESA Y COMERCIO               |             |                      | Ofi                                   | cina Virtual |
|--------------------------------------------|----------------------------------------------------------------------------------------------------|----------------------------------------------------------------------------------------------------|-----------------------------------------------------|-------------|----------------------|---------------------------------------|--------------|
| Trámites Disponibles Trámites en Borrad    | or Trámites Presentados                                                                                                    | Trámites Autorizados                                                                                                    |                                                     | AQ          | UÍ DEBE APA          | ARECER SU NOMBRE                      | Desconexión  |
| Código<br>CTC-2018000782<br>CTC-2018000775 | ados<br>Trámite<br>Solicitud de inicio del procedim<br>extensión de la cobertura de s<br>de banda ancha de nueva ger<br>Solicitud de inicio del procedim<br>extensión de la cobertura de s<br>de banda ancha de nueva ger | niento destinado a la<br>servicios de las redes<br>teración en Andalucía<br>niento destinado a la<br>servicios de las redes<br>teración en Andalucía<br>Encontrados 2 trámites pri | Presentado<br>24/08/2018<br>23/08/2018<br>esentados | Fec. inicio | Subsanac<br>Fec. fin | ión<br>No subsanable<br>No subsanable |              |